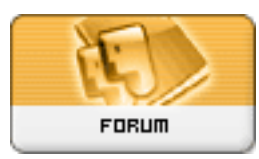

## Gratilog.net

Forum: Aide - Recherche de logiciels Topic: Suppression IE sous Windows 98 Subject: Re: Suppression IE sous Windows 98 Publié par: Lotesdelere Contribution le : 18/01/2006 21:37:48

Le plus simple, le plus rapide et le plus sûr, dans un premier temps, consisterait à réinstaller Windows 98 par dessus lui-même.

Cela a l'énorme avantage de conserver ta configuration actuelle, tant matérielle que logicielle. En revanche, ça peut aussi conserver les éventuelles erreurs contenues dans ton système, mais bon ça vaut le coup d'essayer car tu ne risques pas, à priori, d'aggraver la situation.

Dans tous les cas je te conseille de faire une image disque au préalable ou au moins de sauvegarder les fichiers que tu souhaites conserver.

Pour la réinstallation il y a plusieurs étapes à effectuer dans un ordre bien précis:

1 - Récuperer le n° de série de Windows

Pas de numéro de série, pas d'installation possible.

Donc soit tu le connais, tu l'as sur le CD, et tout va bien, soit tu ne le connais pas et il te faudra alors utiliser un utilitaire tel que <u>SIW</u> pour récupérer le dit numéro.

2 - Réparer la base de registres

Cela se fait sous [b:1c981b85ca]vrai[/b:1c981b85ca] DOS et pas dans une fenêtre DOS sous Windows.

Donc rebooter le PC, appuyer sur F8 pendant le reboot jusqu'à ce qu'un menu apparaisse. Là, choisir l'option "Commandes MS-DOS" ou "Ligne de commande uniquement" (si mes souvenirs sont bons

), cela peut varier selon la version de Windows 98.

Quand on a le prompt C:> taper la commande suivante: smartdrv

et la valider par Entrée bien sûr (ça va accélérer les accès disque).

Ensuite taper: cd windows (on a alors le prompt C:WINDOWS> qui prouve qu'on est bien dans le répertoire de Windows)

Puis: regedit /e c:temp.reg

La machine mouline, attendre et quand le prompt est de retour taper: regedit /c c:temp.reg Attendre à nouveau jusqu'à ce que le prompt soit de retour.

3 - Renommer le lanceur Win.com

Si ce fichier est présent (et il l'est) il empêchera l'installation de Windows. Toujours sous vrai DOS, on va donc le renommer en tapant la commande suivante:

ren win.com win.old

4 - Installer Windows

A partir du CD-ROM bien sûr ou à partir des fichiers du CD s'ils sont copiés sur le disque dur. Simplement taper: install

ATTENTION! Lors de l'installation Windows va automatiquement détecter la présence d'une ancienne version de Windows et va donc proposer d'installer la nouvelle version dans le répertoire suivant: "Windows.000" Il faut donc forcer l'installation dans le répertoire existant en effaçant le ".000" à la fin du nom du répertoire proposé par défaut pour ne conserver que "Windows". Poursuivre l'installation, répondre aux différents questions dont le numéro de série, etc...

Finalement, tester le résultat :)

Tu peux ensuite effacer le fichier C:temp.reg

Toutefois, si tu as installé IE 6.x je crains que cette réinstallation ne soit inutile car c'est IE 4 qui est installé par Windows 98 première edition et IE 5 par Windows 98 seconde édition et je pense que les fichiers plus récents de IE 6 ne seront pas écrasés.

Par contre, il est possible (je dis bien possible et pas certain) que la réinstallation répare des clefs foireuses de la base de registres et/ou des "liens" internes au système.

Bonne chance